35011243-03

## Backup Utility の使いかた

# <u>これはハードディスク専用のソフトです。バックアップ先にはハードディスクのみ選択することが可能です。</u>

Backup Utility は、パソコンのデータを簡単にバックアップ・復元できるソフトウェアです。バックアップをするドライブを選択するだけで、バックアップを行えます。

※ タブレットの場合は、「クリック」を「タップ」に読み替えてください。

## 特長

#### ● 選択したドライブの全てをバックアップ

選択したドライブの全てのデータをバックアップします。バックアップしたくない項目がある 場合は、設定画面で追加できます。

#### ▲注意・パソコンで使用中のファイルはバックアップされません。

 ・システムドライブをバックアップする場合は、「Windows」フォルダーと「Program Files」フォルダー内のファイルはバックアップされません。

#### ● 一定間隔または指定時刻に自動的にバックアップ

1度バックアップ設定を行えば、一定間隔または指定時刻に自動でバックアップを行います。 (バックアップの時間設定は、設定画面で選択できます。)

#### ● いつのデータを復元するか画面を見ながら選べる

バックアップしたデータは、画面のスナップショット(写真)と一緒に保存されるため、見た 目で判断することができます。

#### お使いになる前に

- システムドライブのバックアップをする場合、「Windows」フォルダーと「Program Files」フォ ルダーのバックアップはできません。
- パソコンで使用中のファイルのバックアップはできません。使用中でバックアップできなかったファイルは、エラーログで確認することができます。
- ・パソコンのシステム (OS) のバックアップはできません。
- ・バックアップ先ドライブが FAT32 形式でフォーマットされている場合、1 ファイルが 4GB 以 上のファイルを保存できません。バックアップ先ドライブを NTFS 形式でフォーマットすると、 1 ファイルが 4GB 以上のファイルも保存できます。
- Backup Utilityのインストールを行うときは、コンピューターの管理者(Administator)権限 をもつアカウントでログオンしてください。
- ・複数ユーザーでのバックアップには対応していません。

## 1 タスクトレイのアイコン(🤬)を右クリックし、[設定]を選択します。

インストール後などは、手順2の画面が表示されますので、そのまま手順2へ進んでください。

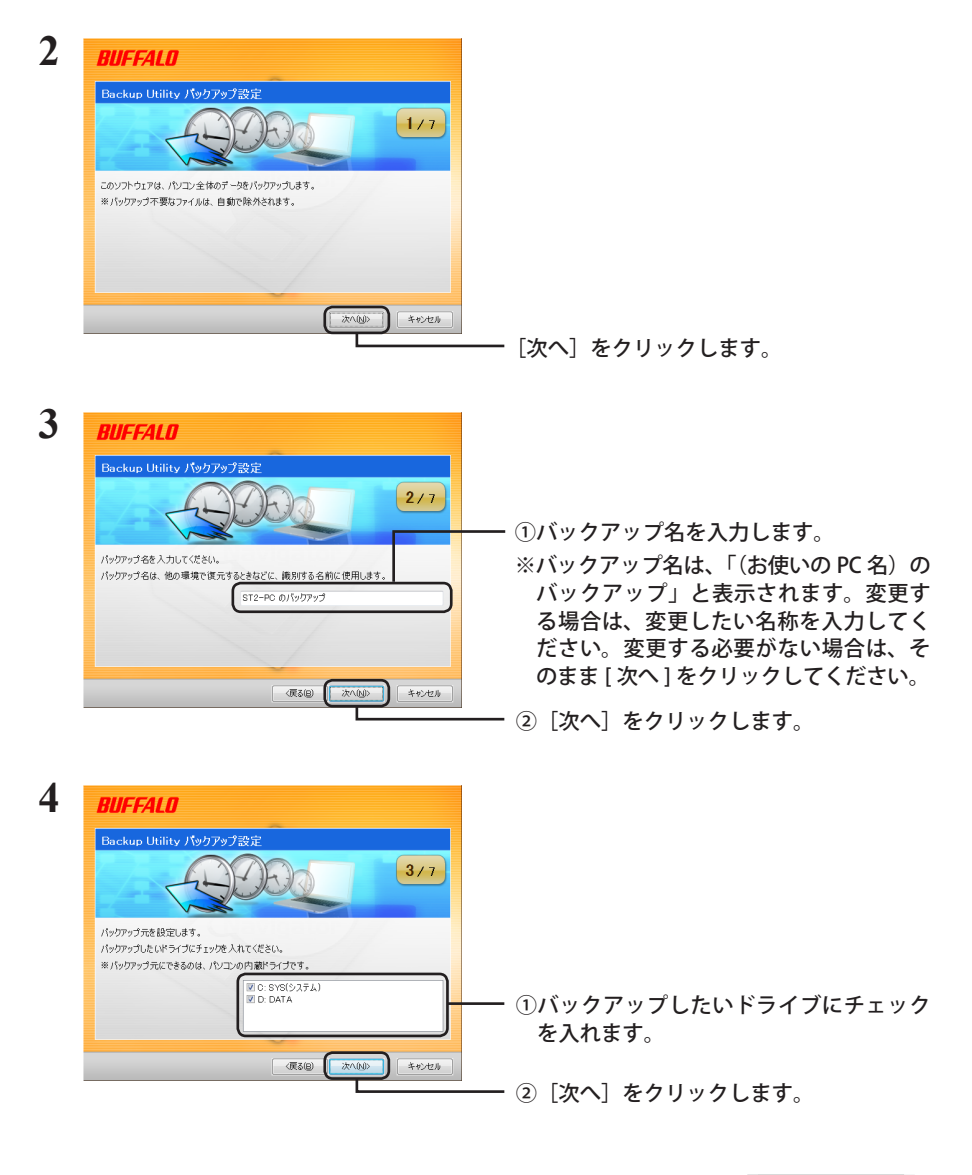

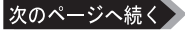

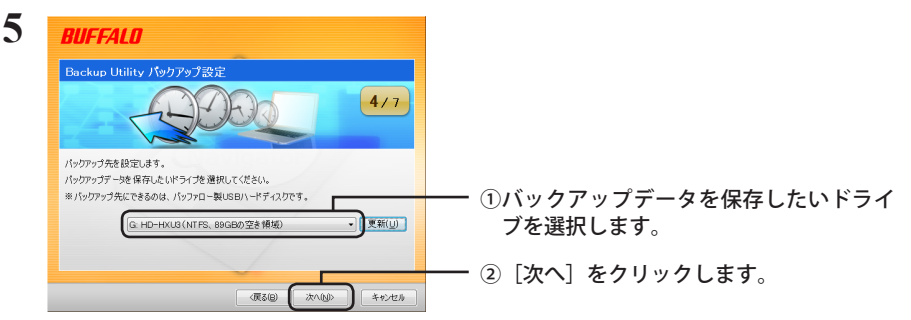

 ※ バックアップ先に設定できるのは、バッファロー製 USB ハードディスクのみです。
 ※ バックアップ先が表示されない場合は、バッファロー製 USB ハードディスクが正しく 接続されていることを確認し、[更新]をクリックしてください。

#### 「バックアップ先が FAT32 ファイルシステムです」と表示されたら?

バックアップ先のドライブが FAT32 形式でフォーマットされているため、1 ファイルが 4GB 以上のファイルを保存できません(FAT32 形式の制限です)。4GB 以上のファイル を保存しなくてもよい場合は、[はい]をクリックして、設定を進めてください。4GB 以 上のデータも保存したい場合は、設定を中止し、バックアップ先ドライブを NTFS 形式 でフォーマットしてください。

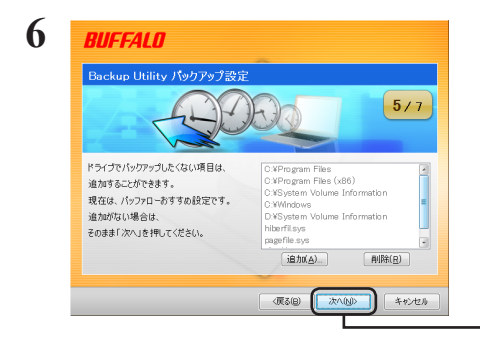

※バックアップしたくないフォルダーがあ る場合は、[追加]をクリックして、バッ クアップしたくないフォルダーを選択し てください。選択したフォルダーはバッ クアップされなくなります。

[次へ]をクリックします。

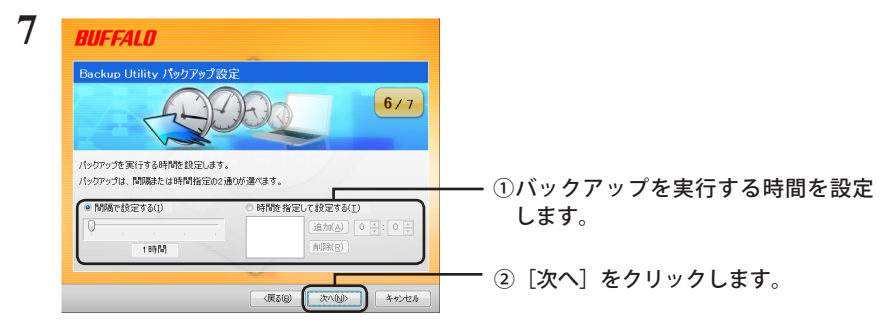

※「間隔で設定する」で設定を行う場合、パソコンが OFF のときの時間は間隔に含まれ ません。

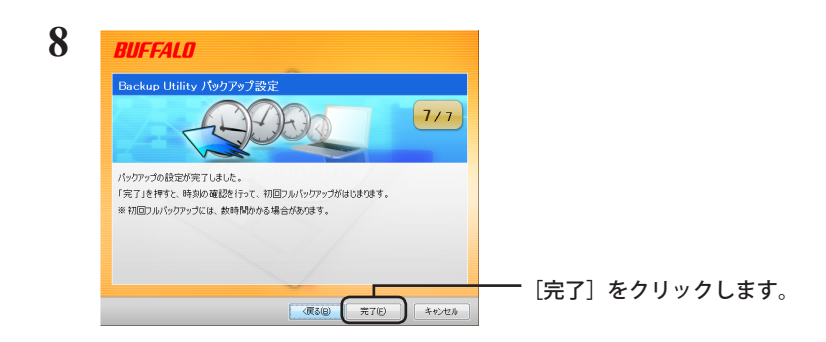

# 「現在の時刻は 20XX / XX / XX XX:XX です。正しい時刻ですか?」と表示されたら?

もし時刻が正しくないときは [いいえ] をクリックし、Windows の時刻を正しく設定して、もう一度始めから設定し直してください。

※ Windows の時刻の変更は、Windows のヘルプを参照してください。

## 設定後のバックアップについて

バックアップ設定後は、設定した間隔または指定時刻に自動でバックアップが行われます。ご自 身で操作していただく必要はありません。

※ バックアップ先に指定したドライブをパソコンから取り外すと、バックアップは行われません。 ※ タスクトレイのアイコンにマウスカーソルを合わせると、次回のバックアップ時間がわかります。

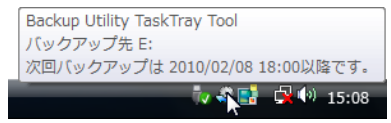

## ログを確認する

バックアップ時に使用中でバックアップできなかったファイルなどをログで確認できます。以下 の手順で確認してください。

- タスクトレイのアイコン(
   ②)を右クリックし、[エラーログの表示]をクリックします。
- **2** バックアップした日時が表示されたら、ログを確認したい日時を選択し、[OK] をクリックします。

以上でログが表示されます。

#### 復元方法

バックアップアップしたデータを復元する場合は、以下の手順で行います。

1 タスクトレイのアイコン(<br />

(4) を右クリックし、[復元ツールの起動]を選択します。

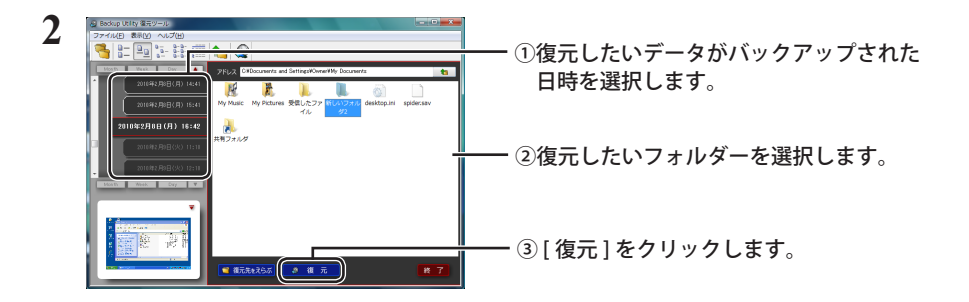

以上で復元が始まります。完了するまでお待ちください。

## Backup Utility を削除するには

Backup Utility をパソコンから削除(アンインストール)するときは、以下の手順を行ってください。

- [スタート]ー[コントロールパネル]を選択します。
   Windows 8 の場合は、スタート画面で[デスクトップ]を選択→カーソルを画 面の右上端に移動(タブレットでは画面右端を左にスライド)して[設定]を 選択→「コントロールパネル]を選択します。
- 2 [プログラムのアンインストール]、[プラグラムと機能]、[プログラムの追加 と削除]のいずれかをクリックします。
- 3 [BUFFALO Backup Utility]を選択し、[アンインストールと変更]、[アンイン ストール]、[削除]のいずれかをクリックします。

※お使いの OS によって、ボタンの名称が異なります。

以降は、画面の指示に従って削除してください。